# 1.การติดตั้งระบบ Walai AutoLib 2.0

- ดับเบิลคลิกที่ไฟล์ WALAI AutoLib2.0.msi

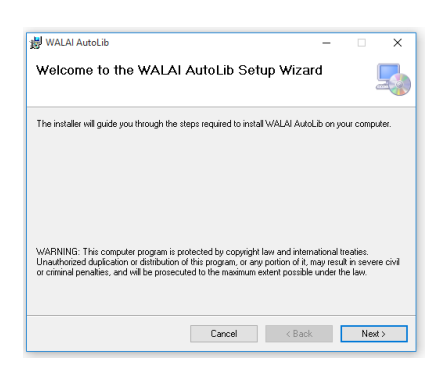

- กรณีที่เป็น windows 64 bit ที่ยังไม่ติดตั้ง .net framework 2.0 ต้องติดตั้งก่อน
- เข้าไปที่ Control Panel>>All Control Panel Items>>Programs and Features

| all All Control Panel Items              |                                 |                       |   |                                      |    |                               |   |                          |
|------------------------------------------|---------------------------------|-----------------------|---|--------------------------------------|----|-------------------------------|---|--------------------------|
|                                          | Control Panel\All Control Panel | el Items              |   |                                      |    |                               |   |                          |
| Adjust your co                           | nputer's settings               |                       |   |                                      |    |                               |   |                          |
| Adminis                                  | trative Tools                   | AutoPlay              | ¥ | Backup and Restore<br>(Windows 7)    | R  | BitLocker Drive Encryption    | 2 | Color Management         |
| Credent                                  | al Manager                      | Date and Time         | 5 | Default Programs                     | ÷. | Device Manager                |   | Devices and Printers     |
| Display                                  | C                               | Ease of Access Center | 8 | File Explorer Options                |    | File History                  | £ | Flash Player (32-bit)    |
| A Fonts                                  | •                               | HomeGroup             | æ | Indexing Options                     | e  | Internet Options              | ٩ | Keyboard                 |
| <section-header> Langua</section-header> | e 🥡                             | Mail                  | Ĩ | Mouse                                | ų  | Network and Sharing<br>Center | L | Pen and Touch            |
| Versona 🛛                                | ization 🧳                       | Phone and Modem       | ٢ | Power Options                        | ā  | Programs and Features         | - | Realtek HD Audio Manager |
| 🔈 Recover                                | v 🌔                             | Region                | - | RemoteApp and Desktop<br>Connections | Þ  | Security and Maintenance      | 0 | Sound                    |

- คลิก Turn windows features on or off

| Programs and Features              |                                                                                           |                       |              |        |               |  |
|------------------------------------|-------------------------------------------------------------------------------------------|-----------------------|--------------|--------|---------------|--|
| ← → × ↑ 🖬 > Control I              | Panel > All Control Panel Items > Programs and Features                                   |                       |              |        |               |  |
| Control Panel Home                 | Uninstall or change a program                                                             |                       |              |        |               |  |
| View installed updates             | To uninstall a program, select it from the list and then click Uninstall, Change, or Repa | ir.                   |              |        |               |  |
| Turn Windows features on or<br>off | Organize 👻                                                                                |                       |              |        |               |  |
|                                    | Name                                                                                      | Publisher             | Installed On | Size   | Version       |  |
|                                    | Microsoft Visual Studio Installer                                                         | Microsoft Corporation | 10/3/3105    | 170 MR | 1.18.1096.130 |  |

- คลิกเลือก .NET Framework 3.5 (includes.NET 2.0 and 3.0)

| 👿 Windows Features                                                                                                    | -                                       |                        | ×          |
|----------------------------------------------------------------------------------------------------|-----------------------------------------|------------------------|------------|
| Turn Windows features on or off                                                                                                    |                                         |                        | ?          |
| To turn a feature on, select its check box. To turn<br>check box. A filled box means that only part of th                                                                                                    | a feature (<br>e feature i              | off, clear<br>s turned | its<br>on. |
| .NET Framework 3.5 (includes .NET 2.0                                                                                                    | and 3.0)<br>tion HTTP                   | Activatio              | on ^       |
| Windows Communication Foundat Windows Communication Foundat NET Framework 4.6 Advanced Services Active Directory Lightweight Directory Hyper-V Internet Explorer 11 Internet Information Services Internet Information Services Leaacy Components C | tion Non-I<br>s<br>Services<br>Web Core | HTTP Act               | tiva<br>>  |
|                                                                                                    | ОК                                      | Can                    | cel        |

- คลิก Next >> Next

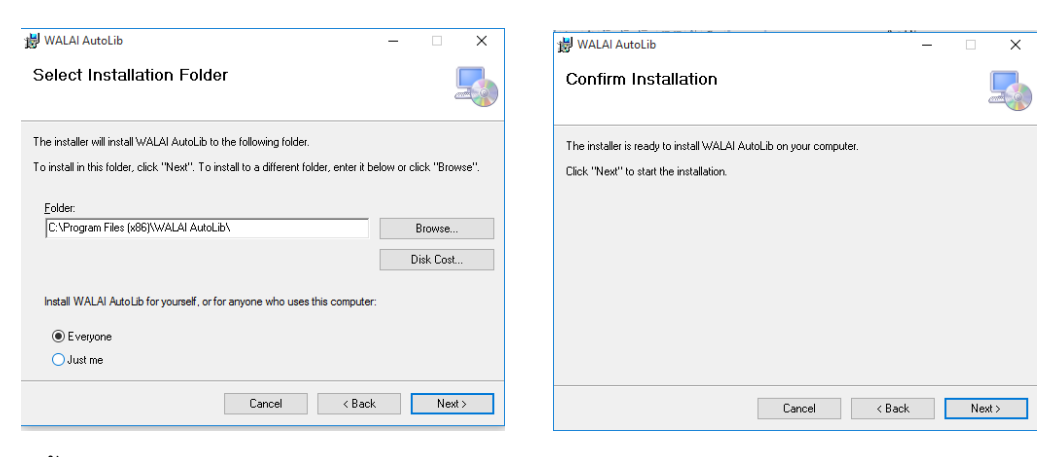

- ติดตั้งเสร็จเรียบร้อย คลิก Close

| 😸 WALAI AutoLib                        |                        |                  | -     |       | ×     |
|----------------------------------------|------------------------|------------------|-------|-------|-------|
| Installation Complete                  |                        |                  |       |       |       |
| WALAI AutoLib has been successfully in | stalled.               |                  |       |       |       |
| Click "Close" to exit.                 |                        |                  |       |       |       |
|                                        |                        |                  |       |       |       |
|                                        |                        |                  |       |       |       |
|                                        |                        |                  |       |       |       |
|                                        |                        |                  |       |       |       |
|                                        |                        |                  |       |       |       |
| Please use Windows Update to check for | or any critical update | es to the .NET F | ramew | /ork. |       |
|                                        |                        |                  |       |       |       |
|                                        | Cancel                 | < Back           |       | (     | Close |

## 2.การติดตั้ง SAP Crystal Report เพื่อแสดงรายงาน

- เข้าที่เว็บสำนักวิทยบริการ arc.npu.ac.th >>ห้องสมุดเครือข่าย >> Crystal Reports

| <ul> <li>พบ้าหลัก ห้องสนุดเครือข่าย</li> </ul>                                                                                                    | รักมักวิทยบริการ<br>มีกระหย่างขณะกาณเ                                                                    | เกี่ยวกับห้องสมุด 🗸      | ห้องสมุดเครือข่าย Conta            | ct Admin |  |
|----------------------------------------------------------------------------------------------------|----------------------------------------------------------------------------------------------------|--------------------------|------------------------------------|----------|--|
|                                                                                                    |                                                                                                    | ห้องสมุดเครือข่าย        |                                    |          |  |
| <ul> <li>ห้องสมุด วิทยาสัยพ</li> <li>ห้องสมุด คณะเทคโน</li> <li>ห้องสมุด คณะเกษต</li> <li>ห้องสมุด วิทยาลัยก</li> <li>ห้องสมุด วิทยาลัยก</li> </ul> | งยาบาลบรมราชชนนีนครพนม<br>นโลยีอุตสาหกรรม<br>กรและเทคโนโลยี<br>การท่องเกี่ยวและอุตสาหกรรมบริการ<br>กๆพนม |                          |                                    |          |  |
|                                                                                                    | <mark>ระบปห้องอ</mark><br>โปรแกรม WALAI AutoLib 20 WALA                                                  | รมุดอัตโนมัติ WALAI Auto | DLib 2.0<br>runtime נס WALAI AutoL | ib 20    |  |

- ดาวน์โหลดโปรแกรม คลิกที่ Download

| <i>i</i> Theses<br>Imagine. Design. Creat<br>Download our softwarebook | e. Manage    |                     |            | AUTODESK |
|------------------------------------------------------------------------|--------------|---------------------|------------|----------|
| Home 	General 	SAP Crystal Reports 13.0 runtime                        | e (32-bit)   |                     |            |          |
| SAP Crystal Reports 13.0 runti<br>Files                                | me (32-bit)  |                     |            |          |
| File                                                                   | Version      | Date                |            |          |
| CRRuntime_32bit_13_0_12.msi                                            | 13.0.12.1494 | 2014-11-04 00:00:00 | Download 🚯 |          |
|                                                                        |              | L                   |            |          |

- เปิดไฟล์ที่ดาวน์โหลดมา คลิก Next >>เลือก I accept >> Next

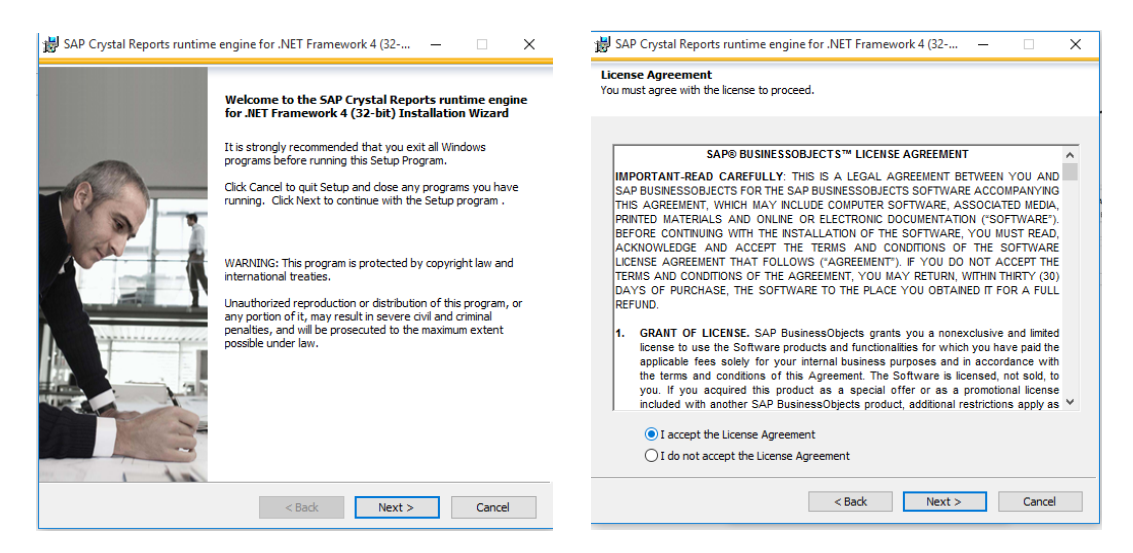

#### - คลิก Next >> Next

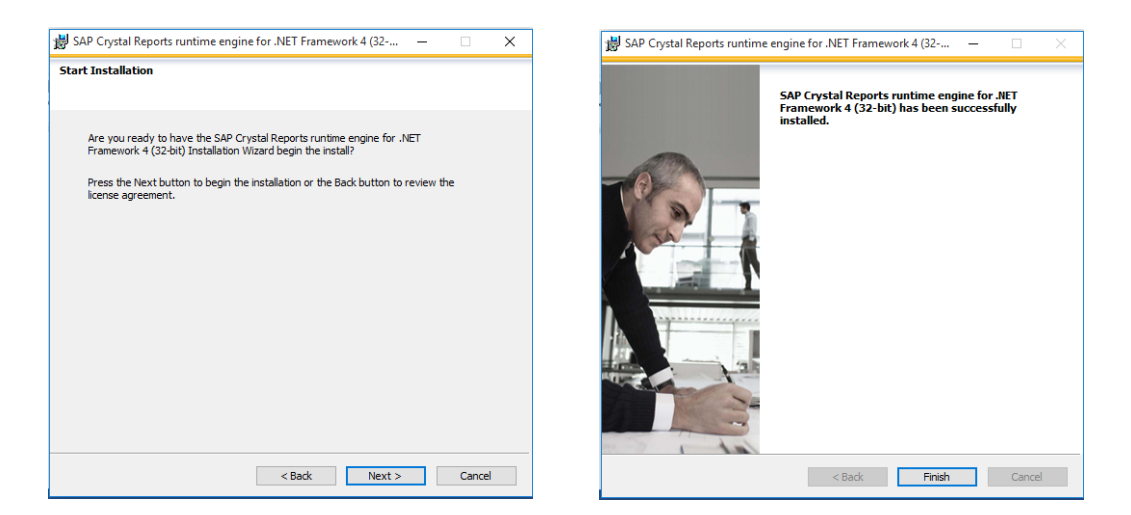

# 3. การติดตั้ง WALAI AutoLib Report

- เข้าที่เว็บสำนักวิทยบริการ arc.npu.ac.th >>ห้องสมุดเครือข่าย >> WALAI AutoLib Report

| 👚 หน้าหลัก ห้องสมุดเครือข่าย                                                                                                    |                   |
|----------------------------------------------------------------------------------------------------|-------------------|
|                                                                                                    | ห้องสมุดเครือข่าย |
| <ul> <li>ห้องสมุด วิทยาลัยพยาบาลบรมราชชนนีนครพนม</li> <li>ห้องสมุด คณะเทคโนโลยีอุตสาหกรรม</li> <li>ห้องสมุด คณะเทษตรและเทคโนโลยี</li> <li>ห้องสมุด วิทยาลัยการท่องเที่ยวและอุตสาหกรรมบริการ</li> <li>ห้องสมุด วิทยาลัยราตุพนม</li> </ul> |                   |
|                                                                                                    |                   |

- คลิก Next >>Next

| ₩ WALAI AutoLib Report – □ ×<br>Welcome to the WALAI AutoLib Report Setup<br>Wizard                                                                                                    | ₩WALAI AutoLib Report – – ×<br>Select Installation Folder                                                                                                    |
|----------------------------------------------------------------------------------------------------|----------------------------------------------------------------------------------------------------|
| The installer will guide you through the steps required to install WALAI AutoLib Report on your<br>computer.                                                                                                    | The installer will install WALAI AutoLib Report to the following folder. To install in this folder, click "Newt". To install to a different folder, enter it below or click "Browse". Eolder: C.VProgram Files (x86)\WALAI AutoLib\WALAI AutoLib Report Browse Disk Cost |
| WARNING: This computer program is protected by copyright law and international treaties.<br>Unauthorized duplication or distribution of this program, or any portion of it, may result in severe civil<br>or criminal penalties, and will be prosecuted to the maximum extent possible under the law. | Install WALAI AutoLib Report for yourself, or for anyone who uses this computer: <ul> <li>Everyone</li> <li>Just me</li> </ul>                                                                                                    |
| Cancel < Back Next >                                                                                                    | Cancel < Back Next >                                                                                                    |

- คลิก Next >> ติดตั้งเสร็จ คลิก Close

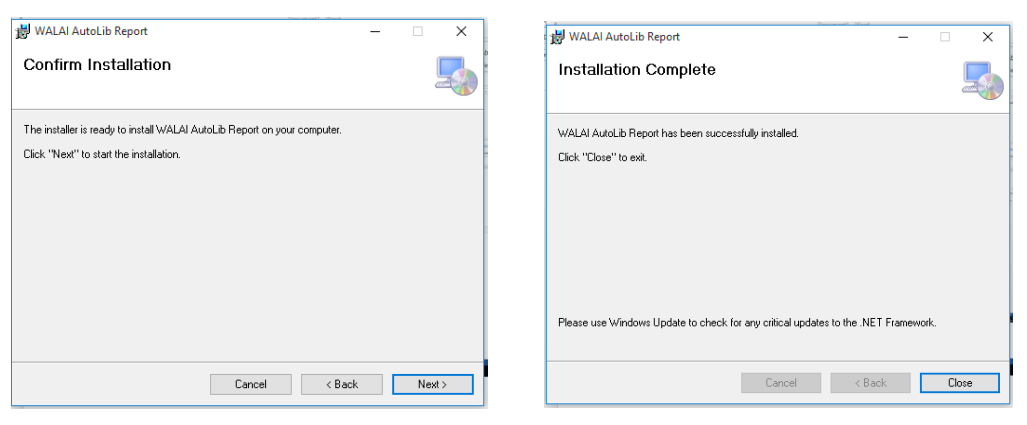

# 4. การตั้งค่าโปรแกรม

คลิกขวาที่ไอคอนโปรแกรม WALAI AutoLib 2.0 เลือก Propesties >> เลือกแทบ Compatibility >>
 เลือกที่ Run the program as an administrator

|       |                                              | n WALAI AutoLib 2.0 Properties                                                                             |                           |
|-------|----------------------------------------------|----------------------------------------------------------------------------------------------------|---------------------------|
|       |                                              | Security Details Provisus<br>General Shortcut Cor                                                          | - Versione<br>mpatibility |
| WALAI | WALAI                                        | If this program isn't working correctly on the vorsion of<br>try running the compatibility troubleshooter. | Windows                   |
| AutoL | Open<br>Open file location                   | How do I choose compatibility settings manualiv?<br>Compatibility mode                                     |                           |
|       | Troubleshoot compatibility<br>Pin to taskbar | Windows 8                                                                                                  |                           |
|       | Restore previous versions                    | Reduced color mode                                                                                         |                           |
|       | Cut                                          | Run in 640 x 480 screen resolution Disable display scaling on high DPI settings                            |                           |
|       | Create shortcut                              | Hun this program as an administrator                                                                       |                           |
| 6     | Rename                                       | Change settings for all users                                                                              |                           |
|       | Properties                                   | OK Cancel                                                                                                  | App                       |

คลิกขวาที่ไอคอนโปรแกรม WALAI AutoLib Report เลือก Propesties >> เลือกแทบ Compatibility
 >> เลือกที่ Run the program as an administrator

| /AL<br>Jto | <b>Open</b><br>Open file location            |   | Ø             | General<br>If this program isn't<br>try running the com     | Shortcut<br>working correctly on th<br>patibility troubleshooter              | Compatibility |
|------------|----------------------------------------------|---|---------------|-------------------------------------------------------------|-------------------------------------------------------------------------------|---------------|
| еро        | Troubleshoot compatibility<br>Pin to taskbar |   | WAL,<br>AutoL | Run compatibilit<br>How do I choose of<br>Compatibility mod | y troubleshooter<br>ompatibility settings ma<br>e<br>am in compatibility more | nually?       |
|            | Restore previous versions                    |   |               | Windows 8                                                   |                                                                               | ~             |
|            | Send to                                      | > |               | Settings                                                    | v mada                                                                        |               |
|            | Cut                                          |   |               | 8-bit (256) color                                           | ~                                                                             |               |
|            | Сору                                         |   |               | 🗌 Run in 640 x                                              | 480 screen resolution                                                         |               |
|            | Create shortcut<br>Delete                    |   | 2             | Run this prog                                               | y scaling on high DPLs<br>ram as an administrator                             | ettings       |
|            | Rename                                       |   |               |                                                             |                                                                               |               |
|            | hendric                                      |   |               | 😌 Change sett                                               | ings for all users                                                            |               |

### สำหรับห้องสมุดสาขา/คณะ/วิทยาลัย

|   | ชื่อย่อ | ชื่อสาขา                                         |
|---|---------|--------------------------------------------------|
| 5 | AGRI    | ห้องสมุดคณะเกษตรและเทคโนโลยี                     |
| 1 | ARC     | สำนักวิทยบริการ                                  |
| 3 | BCNN    | ห้องสมุดวิทยาลัยพยาบาลบรมราชชนนินครพนม           |
| 7 | IAC     | ห้องสมุดวิทยาฉัยการบินนานาชาติ                   |
| 2 | NKPC    | ห้องสมุดคณะเทคโนโลยีอุตสาหกรรม                   |
| 4 | TP      | ห้องสมุดวิทยาฉัยธาตุพนม                          |
| 6 | TSIC    | ห้องสมุดวิทยาฉัยการท่องเที่ยวและอุตสาหกรรมบริการ |
|   |         |                                                  |

- ต้องทำการปิดโปรแกรม Walai Autolib 2.0 ก่อน
- ไปที่โฟลเดอร์ C:\Program Files (x86)\WALAI AutoLib\WALAI AutoLib2\_0 (windows 64 bit)
- หาไฟล์ที่ชื่อ WalaiAutoLib.exe.config หรือ WalaiAutoLib.exe ที่เป็น **Type XML configguration**

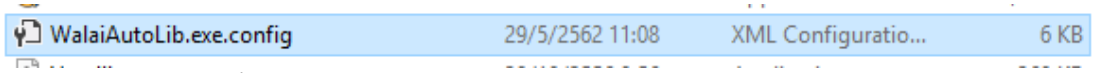

- เปิดไฟล์ คลิกขวาไปที่ open with >> Notepad

| logoslipkvis.jpg             | Open 3 KB                                           |     |
|------------------------------|-----------------------------------------------------|-----|
| logoslipmkrc.png             | Open with Sublime Text 5 KB                         |     |
| logoslipvlc.jpg              | Scan with AVG 13 KB                                 |     |
| Microsoft.Practices.Servicel | Permanently shred with AVG 30 KB                    |     |
| NolmageBook.png              | Open with 💦 🔀 Microsoft Visual Studio 2017          |     |
| 🗟 oci.dll                    | Add to archive International Add to archive         |     |
| Oracle.DataAccess.dll        | Add to "WalaiAutoLib.exe.rar"                       | ΞΨ. |
| 🚳 orannzsbb11.dll            | Compress and email                                  |     |
| 🔄 oraocci11.dll              | Compress to "WalaiAutoLib.exe.rar" and email 672 KB |     |
| oraociei11.dll               | Restore previous versions 7,196 KB                  |     |
| OraOps11w.dll                | 344 KB                                              |     |
| patron.xlsx                  | Send to > 15 KB                                     |     |
| ShockwaveFlashObjects.dll    | Cut 32 KB                                           |     |
| SolrNet.dll                  | Сору 221 КВ                                         |     |
| stdole.dll                   | 22 KB                                               |     |
| 🚺 student.xlsx               | Create shortcut 16 KB                               |     |
| Uninstall.exe                | Delete 24 KB                                        |     |
| 叨 Uninstall1.ico             | Rename 25 KB                                        |     |
| 🚱 WalaiAutoLib.exe           | Properties 7,709 KB                                 |     |
| 🖓 WalaiAutoLib.exe.config    | 29/5/2562 11:08 XML Configuratio 6 KB               |     |

- แก้ไขตัวเลขตามสาขาที่ เช่น เลข 5 AGRI ห้องสมุดคณะเกษตรและเทคโนโลยี

```
<connectionStrings/>
  <appSettings>
 <add key="locationID" value="5"/>
  <add key="NumOfCopySlip" value="1"/>
 <add key="GrpSumCirFlag" value="1"/>
  <add key="FineHolidayFlag" value="0"/>
  <add key="UseGmailFlag" value="1"/>
  <add key="SelectTabPatron" value="0"/>
  <add key="TabPatron1" value="umanns"/>
  <add key="TabPatron2" value="นักศึกษา"/>
  <add key="TabPatron3" value="uppannuuon"/>
    <add key="TabPatron4" value="สมาชิกห้องสมุดมาราย"/>
  <add key="LibrarySetup" value="v1.3"/>
  <add key="DBType" value="Express"/>
  <add key="UseSelfCheck" value="0"/>
  <add key="siteID" value="v1.3"/>
  <add key="CirTxtOverdueColor" value="Color.Red"/>
  <add key="CirTxtRenewColor" value="Color.Green"/>
```

### - ทำการบันทึกเป็นไปยัง Desktop

| MalaiAutolib.exe.config - Notepad                                                                                                    | – o ×                                   |
|----------------------------------------------------------------------------------------------------|-----------------------------------------|
| File Edit Format View Help                                                                                                    |                                         |
| New Ctrl+N                                                                                                    | ^                                       |
| Onen Ctrl+O                                                                                                    |                                         |
|                                                                                                    |                                         |
| Swe At-<br>Idutolib.citetings" type="System.configuration.UserSettingsGroup, System, Version=2.0.0.9, Culture=neutral, PublicKeyToken=07735<br>Idutolib.citetings" type="System.configuration.clientSettingsSetting.System, Version=2.0.0.0, Culture=neutral, PublicKeyToken=07735                                                                                                    | c561934e089" allowExeDefinition="Mach:  |
| Page Setup                                                                                                    | a5c561934e089" allowExeDefinition="Mag  |
| Print- Ctri+P La Francisco Contraction No. 1/2 Contraction No. 1/2 Contraction Advances Advances                                                                                                    | 561034-000# /·                          |
| Net.Factory type System.Configuration.MamevalueFileSectionMandier, System, Version=1.0.5000.0, Culture=neutral, PublickejOken=D/ASC                                                                                                    | 561934e089 />                           |
| Exerting name we adjuited this style system configuration clientSetting Section, system, version=2.0.0.0, Citine=neural, PublickevToken=b72                                                                                                    | /a5c561934e089" requirePermission="fal- |
|                                                                                                    |                                         |
|                                                                                                    |                                         |
|                                                                                                    |                                         |
| <connectionstrings></connectionstrings>                                                                                                    |                                         |
| <appsettings></appsettings>                                                                                                    |                                         |
| <add key="locationID" value="5"></add>                                                                                                    |                                         |
| <add key="NumOtCopySilp" value="l"></add>                                                                                                    |                                         |
| <pre><add key="GrpSumCart+lag" value="1"></add> <add key="GrpSumCart+lag" value="1"></add> </pre>                                                                                                    |                                         |
| <pre><add key="lnenoiiday:tag" value="0"></add> <add key="lnenoiiday:tag" value="0"></add></pre>                                                                                                    |                                         |
| <pre>cadu key= Usedmaining Value= 1 //<br/>cadu key="Scientifications" value="0"/\s</pre>                                                                                                    |                                         |
| <pre>cadd key="labelation1" value="www.v/&gt; cadd key="labelation1" value="www.v/&gt; </pre>                                                                                                    |                                         |
| <pre><add key="TabPatron2" tabpatron3"="" value="ummanuum"></add></pre>                                                                                                    |                                         |
| <add key="TabPatron4" value="אותאליאקאאראיני"></add>                                                                                                    |                                         |
| <add key="LibrarySetup" value="v1.3"></add>                                                                                                    |                                         |
| <add key="DBType" value="Express"></add>                                                                                                    |                                         |
| <add key="UseSelfCheck" value="0"></add>                                                                                                    |                                         |
| <add key="siteID" value="v1.3"></add>                                                                                                    |                                         |
| <add key="CirTxtOverdueColor" value="Color.Red"></add>                                                                                                    |                                         |
| <add key="CirixtKenewColor" value="Color.Green"></add>                                                                                                    |                                         |
| (/>>>=                                                                                                    |                                         |
| V/dp/Dettings/                                                                                                    |                                         |
| (Waladautolih CatSattings)                                                                                                    |                                         |
| <pre></pre> <pre></pre> <pre>&lt;</pre> |                                         |
| <value>1</value>                                                                                                    |                                         |
|                                                                                                    |                                         |
| <setting name="ItemCollection" serializeas="String"></setting>                                                                                                    |                                         |
| <value>1</value>                                                                                                    |                                         |
|                                                                                                    |                                         |
| <setting name="ItemLocation" serializeas="String"></setting>                                                                                                    |                                         |
| <pre><value>l</value> </pre>                                                                                                    |                                         |
| <pre></pre>                                                                                                    | , v                                     |
|                                                                                                    | 31.20                                   |
| 📰 🔎 🛄 🧱 🥙 🧊 💷 🖼 🚚                                                                                                    | ∧ 🖙 Φ) 🌈 📮 🔤 ENG 29/5/2562              |
|                                                                                                    | 23/3/2302                               |

- Copy ไฟล์ที่บันทึกไว้ที่ Desktop ไปไว้พับไฟล์เดิมที่ C:\Program Files (x86)\WALAI AutoLib\WALAI

AutoLib2\_0

- เข้าโปรแกรม WALAI AutoLib 2.0 เข้ามาครั้งแรกโปรแกรมจะแจ้งเตือนยังไปเชื่อมต่อฐานข้อมูล

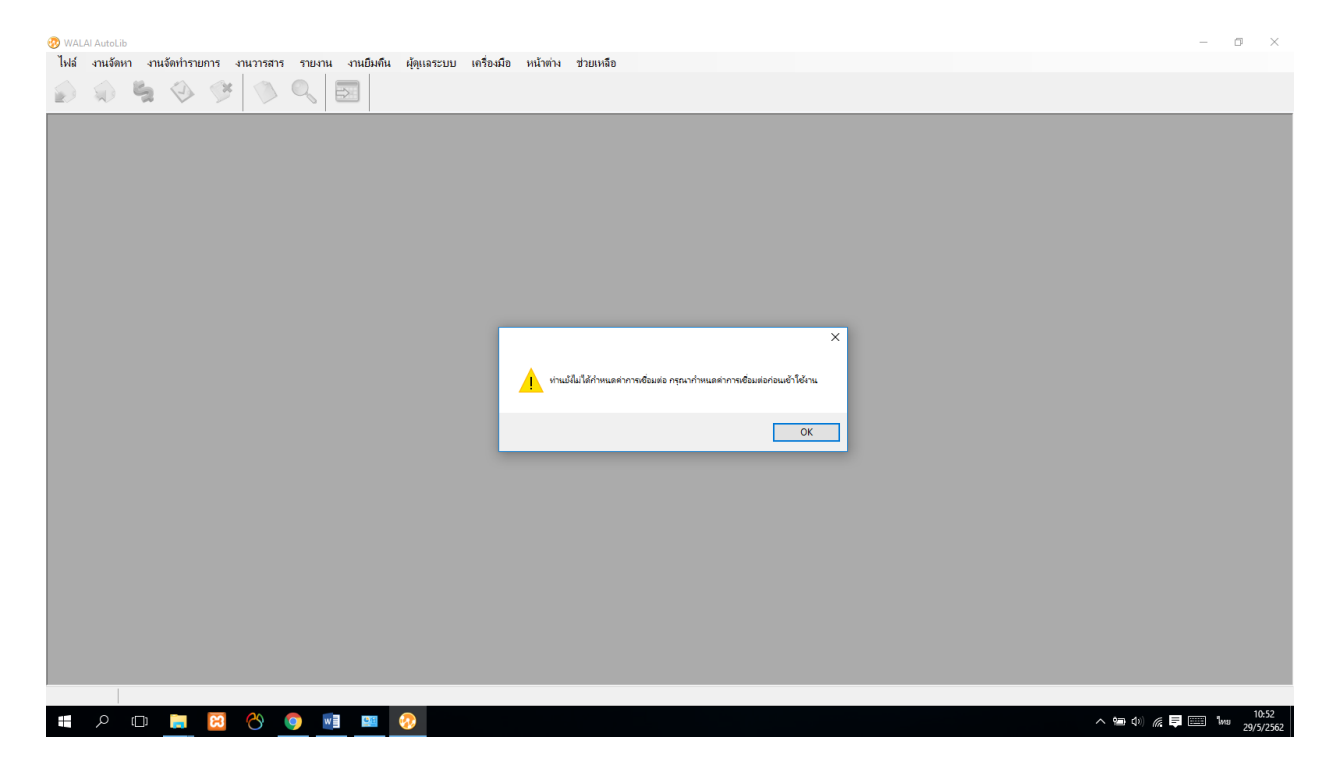

- เลือกที่ ไฟล์ >> ตั้งค่าการเชื่อมต่อ

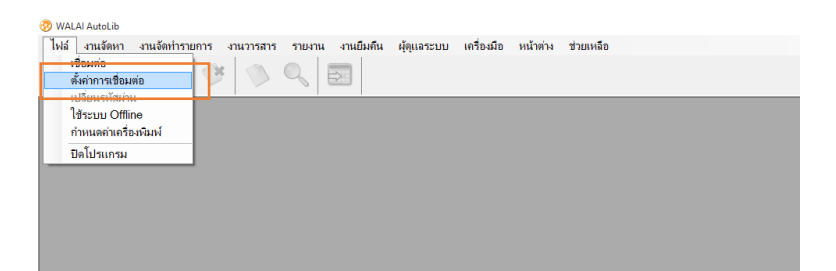

คลิกที่เพิ่ม ใส่ชื่อฐานข้อมูลเป็น : wulib IP : 202.29.55.220 >> คลิก บันทึก >> คลิก เลือกใช้
 >>คลิก เชื่อมต่อ

| 👮 ตั้งค่าการเชื่อมต่อ                                                                                                    | ×                                                  | 📃 ตั้งค่าการเชื่อมต่อ                                       |                            |         | ×                                                  |
|----------------------------------------------------------------------------------------------------|----------------------------------------------------|-------------------------------------------------------------|----------------------------|---------|----------------------------------------------------|
| <ul> <li>ตั้งคำการเชื่อมต่อ</li> <li>รายการเชื่อมต่อ</li> <li>ทารเชื่อมต่อ</li> <li>ชื่อฐานข้อมูล wulib</li> <li>iP 202.29.55.220</li> <li>ชื่อ Host</li> <li>บันทึก ยกเลิก</li> </ul> | ×<br>เชื่อมต่อ<br>เลือกใช้<br>เพิ่ม<br>แก้ไข<br>ลบ | ซึ่งต่าการเชื่อมต่อ<br>รายการเชื่อมต่อ<br>รานข้อมล<br>wulib | IP / Host<br>202.29.55.220 | default | ×<br>เชื่อมต่อ<br>เลือกใช้<br>เพิ่ม<br>แก้ไข<br>ลบ |
|                                                                                                    | ปิด                                                |                                                             |                            |         | ปิด                                                |

ใส่ชื่อผู้ใช้และรหัสผ่าน

П

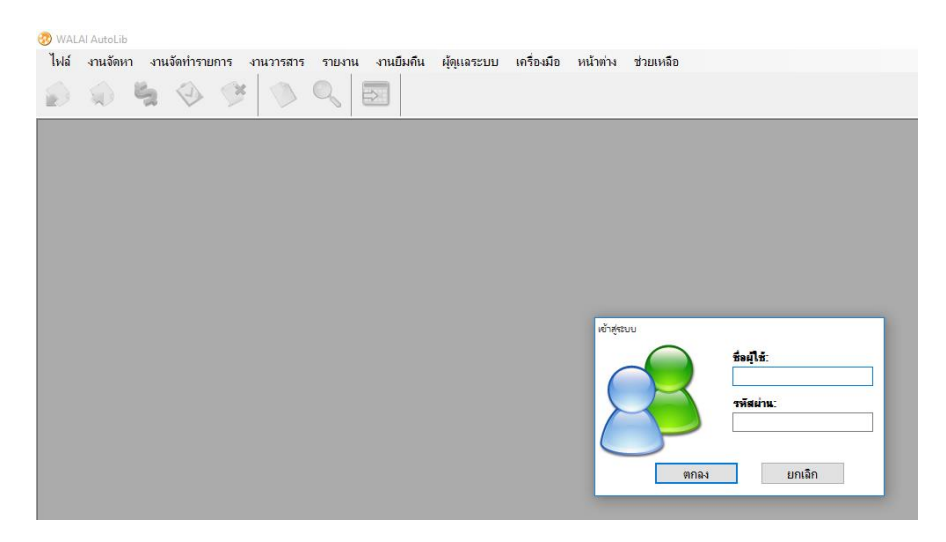

เซ็คที่ด้านล่างโปรแกรมว่าล็อกอินถูกสาขาไหม

|   |                                                                                                    | เป้าสู่บนมูการทำงาน                   |
|---|----------------------------------------------------------------------------------------------------|---------------------------------------|
|   | 🖳 202.29.55.220 😻 w <mark>u</mark> lib 😫 🛛 🖉 🖉 🖉 🖉 🖉 🖉 AGRI 🛛 Bu <mark>i</mark> ld 28-sî.e2562 16:30 |                                       |
| _ | 🚛 🔎 🚥 📻 📴 🌝 🌍 🖬 💷 🐼                                                                                  | へ 🖙 如) 🔏 📮 📟 ENG 🔒 11:54<br>29/5/2562 |

- เข้าโปรแกรม WALAI AutoLib Report >>ไฟล์ >> ตั้งค่าการเชื่อมต่อ

| w WALAI AutoLib Report                                                                                                    | - 07  | ×                  |
|----------------------------------------------------------------------------------------------------|-------|--------------------|
| File Help                                                                                                    |       |                    |
| New Report Citien the Demonst                                                                                                    |       |                    |
|                                                                                                    |       |                    |
| 🧊 ตะการเซอแตอ Ctri+S                                                                                                    |       |                    |
| Print Preview                                                                                                    |       |                    |
| 5.h                                                                                                    |       |                    |
|                                                                                                    |       |                    |
| 🗄 [ งานจัดทำรายการ (10)                                                                                                    |       |                    |
| 🕀 🖳 งานยืม-คืน (13)                                                                                                    |       |                    |
| 😥 - 1.1.15สาร (0)                                                                                                    |       |                    |
| Image: 1997 - 1997 - 199<br>- 1997 - 1997 - |       |                    |
| b) 12 งานสมาชก (12)                                                                                                    |       |                    |
|                                                                                                    |       |                    |
|                                                                                                    |       |                    |
|                                                                                                    |       |                    |
|                                                                                                    |       |                    |
|                                                                                                    |       |                    |
|                                                                                                    |       |                    |
|                                                                                                    |       |                    |
|                                                                                                    |       |                    |
|                                                                                                    |       |                    |
|                                                                                                    |       |                    |
|                                                                                                    |       |                    |
|                                                                                                    |       |                    |
|                                                                                                    |       |                    |
|                                                                                                    |       |                    |
|                                                                                                    |       |                    |
|                                                                                                    |       |                    |
|                                                                                                    |       |                    |
|                                                                                                    |       |                    |
|                                                                                                    |       |                    |
|                                                                                                    |       |                    |
|                                                                                                    |       |                    |
|                                                                                                    |       |                    |
|                                                                                                    |       |                    |
|                                                                                                    |       |                    |
|                                                                                                    |       |                    |
|                                                                                                    |       |                    |
|                                                                                                    |       |                    |
| JDB serven20229.55.220   wulib   😺 User. applib   Status võuvidgevede                                                                                                    |       |                    |
| # 2 D 🔚 🖸 🚫 🎯 🔢 🔤 🔝                                                                                                    | ENG 2 | 10:54<br>19/5/2562 |

- ใส่ค่า Database Server : 202.29.55.220 / Database Name : wulib

| ตั้งค่าการเชื่อมต่อ 🔿 | < |
|-----------------------|---|
| Database Server:      |   |
| 202.29.55.220         |   |
| Database Name :       |   |
| wulib                 |   |
| บันทึก ยกเลิก         | ] |